Outlook の署名が自動的に挿入されない不具合について

Microsoft のアップデートに伴い、Outlook でメールを作成する際、署名が自動的に挿入されないとい う不具合が報告されております。以下のとおり署名を再登録していただくと従来通り使用することが出 来ますので、各自対応をお願いいたします。

1. Outlook 画面右上の「歯車のマーク(設定)」を選択し、表示された画面の中から「Outlook のすべての設定を表示」を選択します。

|         | Outlook        | ▶ 検索                                | •I 🗣 0 🛞 ? 🖛 🕖 | 🖬 🔁 Q        | ◎ ? ସ 🗍   | )  |
|---------|----------------|-------------------------------------|----------------|--------------|-----------|----|
|         | ☰ 新しいメッセージ     |                                     |                | 設定           | ×         |    |
| <b></b> | ◇ フォルダー        | 受信トレイ ☆ フィルター >                     |                | P Outlook Ø  | 設定を検索します  |    |
| RR      | > 🚨 受信トレイ      |                                     |                | テーマ          | i         | i  |
|         | 🖉 下書き          |                                     |                |              | <b>*</b>  |    |
| ~       | ▶ 送信済みアイテム     |                                     |                | 0            |           |    |
| _       | 前除済みアイテム       |                                     |                | <b>B</b> (6) |           |    |
|         | ○ 迷惑メール        |                                     |                | すべて表示        |           |    |
| -       | 団 アーカイブ        |                                     |                | ダークモード 🕕     |           |    |
| ٩       | Infected Items |                                     |                | 優先受信トレイ(     |           | I. |
| 0       | 🗈 JunkMail     | <b>今日の分はすべて確認済みです</b><br>受信トレイは空です。 |                | 表示間隔 ①       |           |    |
| 5       | 🗅 RSS のサブスクリブ  |                                     |                |              |           |    |
| -       | 🗀 Sent         |                                     |                | •===         |           |    |
|         | 🗀 Trash        |                                     |                | 最大           | 中 コンパクト   |    |
|         | 🗈 フォルダインボートテ   |                                     |                | Outlook のすべて | の設定を表示 5日 |    |
|         | □ 会話の履歴        |                                     |                | <b></b>      |           |    |
|         | 新しいフォルダー       |                                     |                |              |           |    |

2. 以下のような設定画面が表示されます。「作成と返信」(図①)を選択すると、現在登録されている 署名が表示されますので、<u>署名全てをコピー</u>(図②)し、「+新しい署名」(図③)を選択します。

| 設定                                                                                                    | レイアウト                                                                              | 作成と返信 ×                                                                                                    |                                                                      |
|----------------------------------------------------------------------------------------------------|------------------------------------------------------------------------------------|----------------------------------------------------------------------------------------------------|----------------------------------------------------------------------|
| <ul> <li>&gt; 設定を検索</li> <li>※ 全般</li> <li>ご メール</li> <li>団 予定表<br/>x<sup>A</sup> 連絡先<br/>クイック設定を表示</li> </ul> | 作成と返信 ※付リアイル ルール 一括処理 迷惑メール アクションのカスタマイズ メールを同期 メッセージの取り扱い 転送 自動応答 アイテム保持ポリシー グループ | x-luの署名         x-luxyte-i7t:自動的tialanitAo署各在編集して選択します。         署名の作成と編集         * 新しい署名         ①         Outlook Web 署名         ● With an and an and an an an an an an an an an an an an an | 提択します。<br>Win.<br>ChilX<br>ChilX<br>ChilX<br>ChilX<br>ChilA<br>ChilA |
|                                                                                                    |                                                                                    | + 新しい著名<br>Outlook Web 著名<br>Cutlook Web 著名<br>E-mail: a21999@ho<br>MANABU HCKUSEI<br>・・・・・・・・・・・・・・・・・・                                                                                                    | Ctrl+P<br>><br>Ctrl+Shift+C<br>3                                     |

3. 「+新しい署名」を選択後、枠内で右クリックして「貼り付け」(図①)を選択します。これを新 しい署名として登録するために、「署名の編集」欄にローマ字または数字で任意の署名の名称(例:new) を入力(図②)し、右下に表示される「保存」(図③)を選択します。

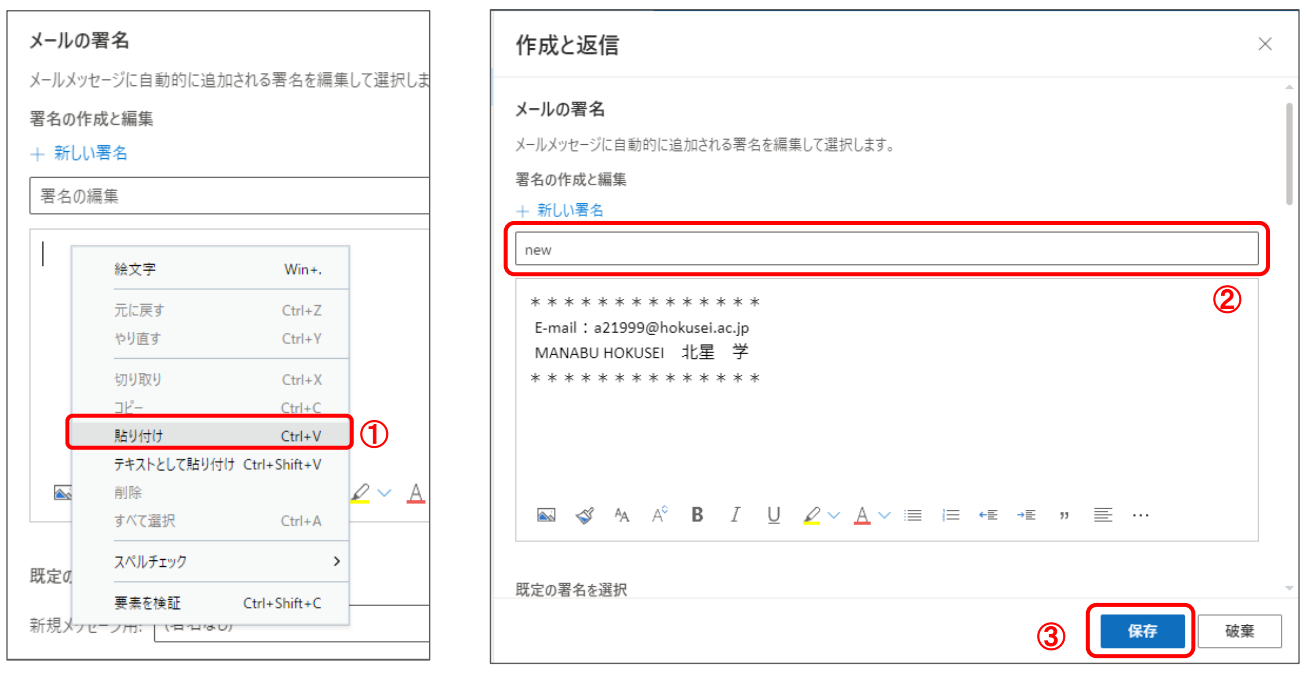

4. 自動的に挿入される署名を選択します。

先ほど作成した署名のページを下にスクロールし、「既定の署名を選択」の新規メッセージ用(図①) および返信/転送用(図②)の2カ所を「Outlook Web 署名」から新規登録した署名(例:new)に変更し 「保存」(図③)を選択します。

なお、自動的に署名が挿入されないようにするには、「署名なし」を選択してください。

| 既定の署名を選択<br>新規メッセージ用: new 1      | ※署名を自動的に挿入したくない場合は、<br>それぞれ「(署名なし)」を選択してください。 |
|----------------------------------|-----------------------------------------------|
| 返信/転送用: new 2 ~<br>(署名なし)        | メール作成時に挿入したくてた。必要に広じて                         |
| Outlook Web 署名<br>メッセージ形式<br>new | 3                                             |

## ■ メール作成時に署名を挿入するには?

| 宛先    |                |                  | всс         |                            |
|-------|----------------|------------------|-------------|----------------------------|
| сс    |                |                  |             |                            |
| 件名を追加 |                | 下書きを保存           |             |                            |
|       | Outlook Web 署名 | 署名を挿入 🔶          |             | メール作成時、画面右下「…」を選択し、        |
|       | new            | 差出人を表示           |             | 「署名を插入>」→「新規登録した署名(例:new)」 |
|       |                | 重要度の設定 >         |             | を翌期してください                  |
|       |                | HTML に切り替える      |             | を悪バしてくたさい。                 |
|       |                | アクセシビリティの問題のチェック |             |                            |
|       |                | アクセス許可を設定 >      |             | メール本文内に署名が挿入されます。          |
|       |                | メッセージのオプションを表示   |             |                            |
|       |                | ➡ 投票             |             |                            |
|       |                | マイテンプレート         |             |                            |
|       |                | 📑 アドインを取得        |             |                            |
| 送信()~ | 破棄 🛈 🗸 💿 🤌     | 9:5:             | 5 に保存された下書き |                            |